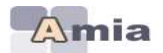

# **MOBILITE 2021**

# **APPLICATION AMIA**

# Notice d'accompagnement

Version au 12 03 2021

| Ι.    | INTRODUCTION                                     | 2  |
|-------|--------------------------------------------------|----|
| II.   | CONTACTS                                         | 2  |
| I.    | CALENDRIER SELON LE CORPS AUQUEL VOUS APPARTENEZ | 3  |
| II.   | INFORMATIONS DE CONNEXION                        | 4  |
| III.  | Comment naviguer dans l'application ?            | 7  |
| IV.   | Consulter les zones géographiques                | 8  |
| V.    | Consulter les postes vacants ou susceptibles     | 9  |
| VI.   | Formuler ou modifier votre demande               | 11 |
| VII.  | Editer votre demande de confirmation             | 16 |
| VIII. | Consulter l'avis sur votre demande               | 17 |
| IX.   | Consulter les motifs validés                     | 17 |
| Х.    | Consulter les résultats                          |    |
| XI.   | Préinscription à l'opération de mutations        |    |
| XII.  | Vous préinscrire                                 |    |
|       |                                                  |    |

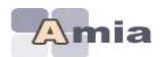

# I. INTRODUCTION

L'application AMIA permet de gérer les opérations de mutations des personnels administratifs et techniques (ATSS).

Selon le calendrier défini par chaque rectorat, vous pourrez accéder selon votre corps d'appartenance, aux fonctionnalités suivantes :

- Vous préinscrire à une opération de mutations dans une autre académie
- Consulter la liste des postes vacants et susceptibles d'être vacants
- Etablir votre demande de mutation afin de saisir vos vœux
- Editer votre confirmation de demande
- Consulter les résultats de l'opération de mutations vous concernant

<u>Pour en savoir plus</u> sur l'opération de mutations à laquelle vous pouvez participer, veuillez-vous reporter à l'aide en ligne accessible sur votre écran d'accueil (**Adresse :** 

https://amia.phm.education.gouv.fr/amia/Amia) - bouton

# II. <u>CONTACTS</u>

En cas de difficulté, veuillez prendre contact avec les services rectoraux en appelant *la personne* gestionnaire de votre dossier :

| - | pour les infirmiers (INFENES)<br><u>dpae2inf@ac-toulouse.fr</u>                              | 05 36 25 <b>76 36</b> |
|---|----------------------------------------------------------------------------------------------|-----------------------|
| - | pour les assistants de service social (ASSAE)<br>dpae2inf@ac-toulouse.fr                     | 05 36 25 <b>76 36</b> |
| - | pour les adjoints administratifs (ADJAENES)<br><u>dpae2c@ac-toulouse.fr</u>                  | 05 36 25 <b>76 33</b> |
| - | pour les secrétaires administratifs (SAENES)<br>dpae2b@ac-toulouse.fr                        | 05 36 25 <b>76 28</b> |
| - | pour les attachés d'administration (AAE)<br>dpae1a@ac-toulouse.fr                            | 05 36 25 <b>76 22</b> |
| - | pour les adjoints techniques recherche et formation (ATRF)<br><u>dpae3lab@ac-toulouse.fr</u> | 05 36 25 <b>76 51</b> |
| - | pour les techniciens recherche et formation (TECH)<br>dpae3lab@ac-toulouse.fr                | 05 36 25 <b>76 51</b> |
|   |                                                                                              |                       |

En cas de difficulté technique : amia-ADSI@ac-toulouse.fr

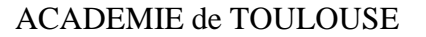

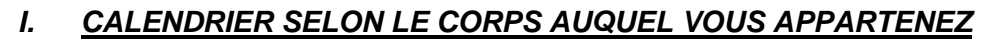

- a) Votre Corps est l'un des corps suivants :
  - Adjoint(e)s administratifs-tives (ADJAENES)
  - Secrétaires administratifs-tives (SAENES)
  - Attaché(e)s d'administration de l'Etat (AAE)
  - Assistant(e)s de service social (ASSAE)
  - Infirmier(e)s (INFENES)
  - Adjoint(e)s technique de recherche et formation (ATRF)
  - Technicien(ne)s de recherche et formation (TECH)

### Pour les corps des ADJAENES, INFENES, ASSAE, ATRF :

- Consultation des postes vacants ou susceptibles du 15 mars au 6 avril 2021
- Saisie des vœux du 15 mars au 6 avril 2021
   A partie du 7 avril 2021 la partieur corre formé
- A partir du 7 avril 2021 le serveur sera fermé. Plus aucune saisie ne sera possible.
- Edition des demandes de mutation du 7 au 12 avril 2021
- Envoi des dossiers complets au rectorat pour le 12 avril 2021 impérativement
- Consultation des avis et motifs validés par l'administration du 12 au 25 mai 2021
- Consultation des résultats à compter du 17 juin 2021

### Pour les corps des SAENES et AAE :

- \* Consultation des postes vacants ou susceptibles du 19 mars au 12 avril 2021
- Saisie des vœux du 19 mars au 12 avril 2021
  - A partir du 13 avril 2021 le serveur sera fermé. Aucune saisie ne sera plus possible.
- **Contractions** des demandes de mutation du 13 au 18 avril 2021
- Envoi des dossiers complets au rectorat pour le 18 avril 2021 impérativement
- Consultation des avis et motifs validés par l'administration du 12 au 25 mai 2021
- Consultation des résultats à compter du 17 juin 2021

### Pour le corps des TECH :

- Consultation des postes vacants ou susceptibles du 15 mars au 6 avril 2021
   A partir du 7 avril 2021 le serveur sera fermé. Les postes ne seront plus visibles
- Edition des demandes de mutation OU renseignement de l'avis de confirmation de participation au mouvement (Annexe 9 de la circulaire académique) du 7 au 12 avril 2021
- \* Envoi des dossiers complets au rectorat pour le 12 avril 2021 impérativement
- Communication des avis et motifs validés par l'administration du 12 au 25 mai 2021
- Communication des résultats à compter du 17 juin 2021

### Important :

- AUCUNE DEMANDE DE MUTATION NE POURRA ETRE ETABLIE APRES LA FERMETURE DU SERVEUR

- AUCUNE MODIFICATION DES VŒUX NE SERA AUTORISEE APRES LA FERMETURE DU SERVEUR

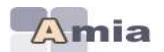

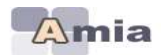

# II. INFORMATIONS DE CONNEXION

Vous vous connecterez à l'adresse suivante : https://amia.phm.education.gouv.fr/amia/Amia

Dans les différentes parties de l'application, vous devez vous identifier pour accéder à votre demande de mutation. Depuis la version AMIA V5.1.0 l'identification est nécessaire pour consulter les postes vacants ou susceptibles d'être vacants.

Pour vous identifier, veuillez saisir :

- Votre NUMEN = Login demandé
- Votre date de naissance sous la forme JJ/MM/AAAA.= mot de passe demandé par défaut lors de votre première connexion.

|   | naissa       | nce sous forme JJ/MM/AAAA. |
|---|--------------|----------------------------|
|   | Numen        | *****                      |
| 1 | Mot de passe | ********                   |
|   |              |                            |
|   |              | Se connecter -2            |
|   | Changer      | r de mot de passe 🔲        |

L'application AMIA vous demande alors de saisir une adresse mail valide pour l'envoi d'un code qui vous sera demandé pour modifier votre moi de passe <u>dans les 24 heures qui suivent sans fermer votre session.</u>

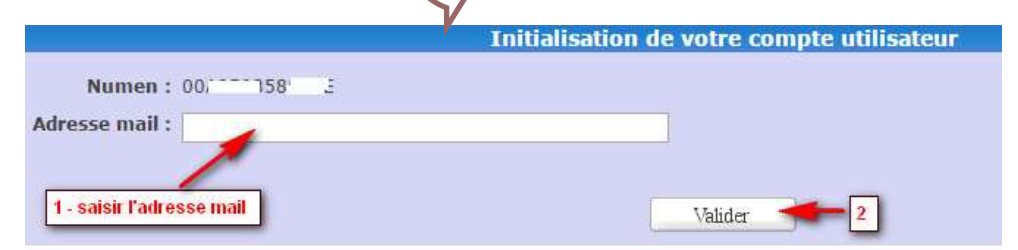

### Modèle de mail envoyé

AMIA - Création de votre compte utilisateur

Pour valider la création de votre compte utilisateur, veuillez définir votre mot de passe Amia en saisissant le code suivant de 10 caractères à l'emplacement dédié : G4500QDMA0 Ce code de confirmation est valable pour une durée de 10 minutes.

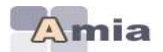

Page de saisie du code envoyé.

|                        |            |                    | Saisie du | code de confirm | nation |
|------------------------|------------|--------------------|-----------|-----------------|--------|
| Code de confirmation : | G4S00QDMA0 | pas sensibles à la | casse.    |                 |        |
|                        |            |                    | (         | Valider 🔫       | 2      |
|                        |            |                    |           |                 |        |
|                        |            |                    |           |                 |        |

Page de modification du mot de passe par défaut. Saisissez un nouveau mot de passe (2 fois, pour confirmer) comportant <u>entre 6 et 10 caracteres dont au moins une lettre et un chiffre</u>.

|                               | Création du mot de passe                                                                   |
|-------------------------------|--------------------------------------------------------------------------------------------|
| Mot de passe :                |                                                                                            |
| onfirmation du mot de nacce : | not de passe doit comporter entre 6 et 10 caractères dont au moins une lettre et un chiffr |
| onfirmation du mot de passe : | 2- saisir le même mot de passe saisi en 1- pour confirmation                               |
|                               |                                                                                            |
|                               | Valider                                                                                    |

Après modification du mot de passe, vous serez automatiquement connecté à l'application.

### Procédure en cas de perte de mot de passe

Elle permet aux utilisateurs de réinitialiser eux-mêmes leurs mots de passe en cas de problème.

Pour commencer, cliquez sur « Mot de passe oublié ? »

|              | S'il s'agit de votre première connexion à AMIA, votre mot de passe est votre date de naissance sous forme JJ/MM/AAAA.         Numen         Mot de passe         Se connecter         Changer de mot de passe |
|--------------|----------------------------------------------------------------------------------------------------|
| L'applicatio | n vous demande de saisir votre login Amia (=votre Numen).                                                                                                    |
|              | <ul> <li>Saisissez votre identifiant de connexion.</li> <li>Vous recevrez un courriel contenant un code de confirmation vous permettant de réinitialiser votre mot de passe.</li> </ul>                       |
|              | Réinitialisation de votre mot de passe                                                                                                    |
|              | Numen : xxxxxxxxxxxxxxxxxxxxxxxxxxxxxxxxxxx                                                                                                    |
|              | Valider                                                                                                    |

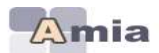

Un mail contenant le code de réinitialisation est automatiquement envoyé sur l'adresse mail saisie à la première connexion. <u>Ce code est valide pour une durée de 24 heures</u>.

| AMIA - Création de votre compte utilisateur                                                                                                    |
|----------------------------------------------------------------------------------------------------|
| Pour valider la création de votre compte utilisateur, veuillez définir votre mot de passe Amia en saisissant le code suivant de 10<br>caractères à l'emplacement dédié : G4SOOQDMAO Ce code le confirmation est valable pour une durée de 10 minutes. |
| Page de saisie du code envoyé                                                                                                    |
| Veuillez entrer le code de confirmation qu'vient de vous être envoyé à l'adresse mail      Saisie du code de confirmation                                                                                                    |
| Code de confirmation :<br>Les lettres ne sont pas sensibles à la casse.                                                                                                    |
| 1- saisir le code envoyé à l'adresse<br>mail indiquée. Valider 2-                                                                                                    |
| Page de réinitialisation du mot de passe.                                                                                                    |
| Création du mot de passe<br>Mot de passe :<br>Le mot de passe doit comporter entre 6 et 10 caractères dont au moins une lettre et un chiffre,                                                                                                    |
| 2- saisir le même mot de passe saisi en 1- pour confirmation                                                                                                    |
| Valider 3-                                                                                                    |

Après réinitialisation du mot de passe, vous serez automatique connecté à l'application.

Si vous avez oublié votre mot de passe et que la procédure de réinitialisation de mot de passe n'aboutit pas, vous pouvez demander la réinitialisation de votre mot de passe aux gestionnaires de votre académie.

Après réinitialisation, suivre la procédure « première connexion ».

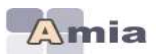

### III. <u>Comment naviguer dans l'application ?</u>

- se connecter à l'application à l'adresse «https://amia.phm.education.gouv.fr/amia/Amia»
- saisissez vos identifiants de connexion
- cliquez sur le bouton « se connecter »

A la connexion AMIA, le message d'information sur le traitement algorithmique apparaît :

| Message d'information                                                                                                    | ï |
|----------------------------------------------------------------------------------------------------|---|
| • La décision finale produite par l'application ANLA e donné lieu à la mise en œuvre d'un traitement algorithmique. En application de l'article L. 311-3-1 du Code des relations entre<br>le public et l'administration, rous avez le droit d'obtenir la communication des régles définissant ce traitement et des principales caractéristiques de sa mise en œuvre, dans les<br>confitions prévues par l'article R.311-3-1-2 du minne code. En cas d'absence de répense de l'administration apris un mois suivant la réception de votre demande ou en cas de refus<br>de l'administration de vous communiquer ces éléments, vous disposez de deux mois pour seler la Commission d'accès aux documents administratifs. » |   |
| d accepte                                                                                                    |   |

En cliquant sur « J'accepte » vous attestez avoir pris connaissance de ce message.

 $\rightarrow$  L'application vous oriente ensuite vers la page d'accueil vous permettant de visualiser les différentes opérations de mutations auxquelles vous pouvez participer.

- Sélectionnez ensuite une opération de mutations qui a été déclarée en académie et qui correspond à votre grade.
- Selon le **planning** déclaré pour l'opération de mutations à laquelle vous participez, vous aurez accès chronologiquement à l'une des options suivantes :
  - Consulter les zones géographiques
  - Préinscription à l'opération de mutations (option accessible si définie au préalable dans le planning de l'opération de mutations)
  - Consulter les postes vacants ou susceptibles
  - Formuler ou modifier votre demande
  - Editer votre confirmation de demande
  - Consulter l'avis sur votre demande
  - Consulter les motifs validés
  - Consulter vos résultats

Note : Une aide en ligne est associée à chaque écran de l'application et accessible par le bouton RIDE.

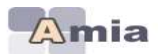

# Exemple d'enchaînement après avoir choisi une opération de mutations

Vous devez cliquer sur le libellé de l'opération de mutations pour accéder au planning de cette dernière

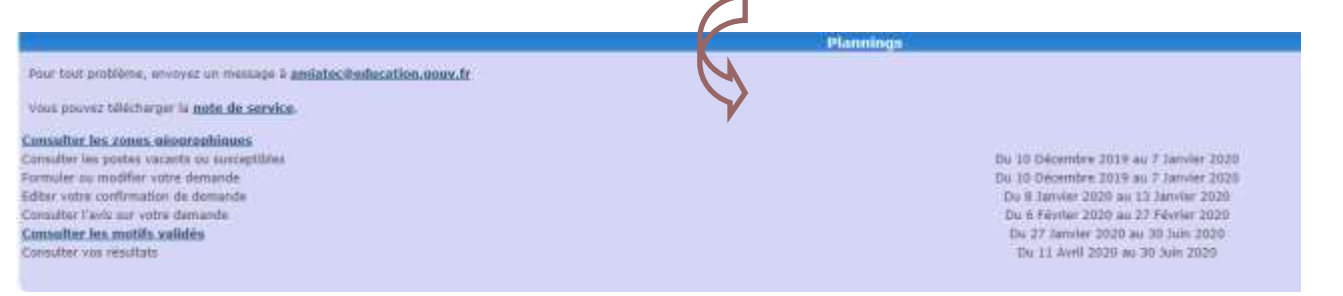

Exemple = Planning durant lequel vous pouvez accéder aux fonctionnalités

# IV. Consulter les zones géographiques

La liste des zones géographiques définies par l'académie s'affiche.

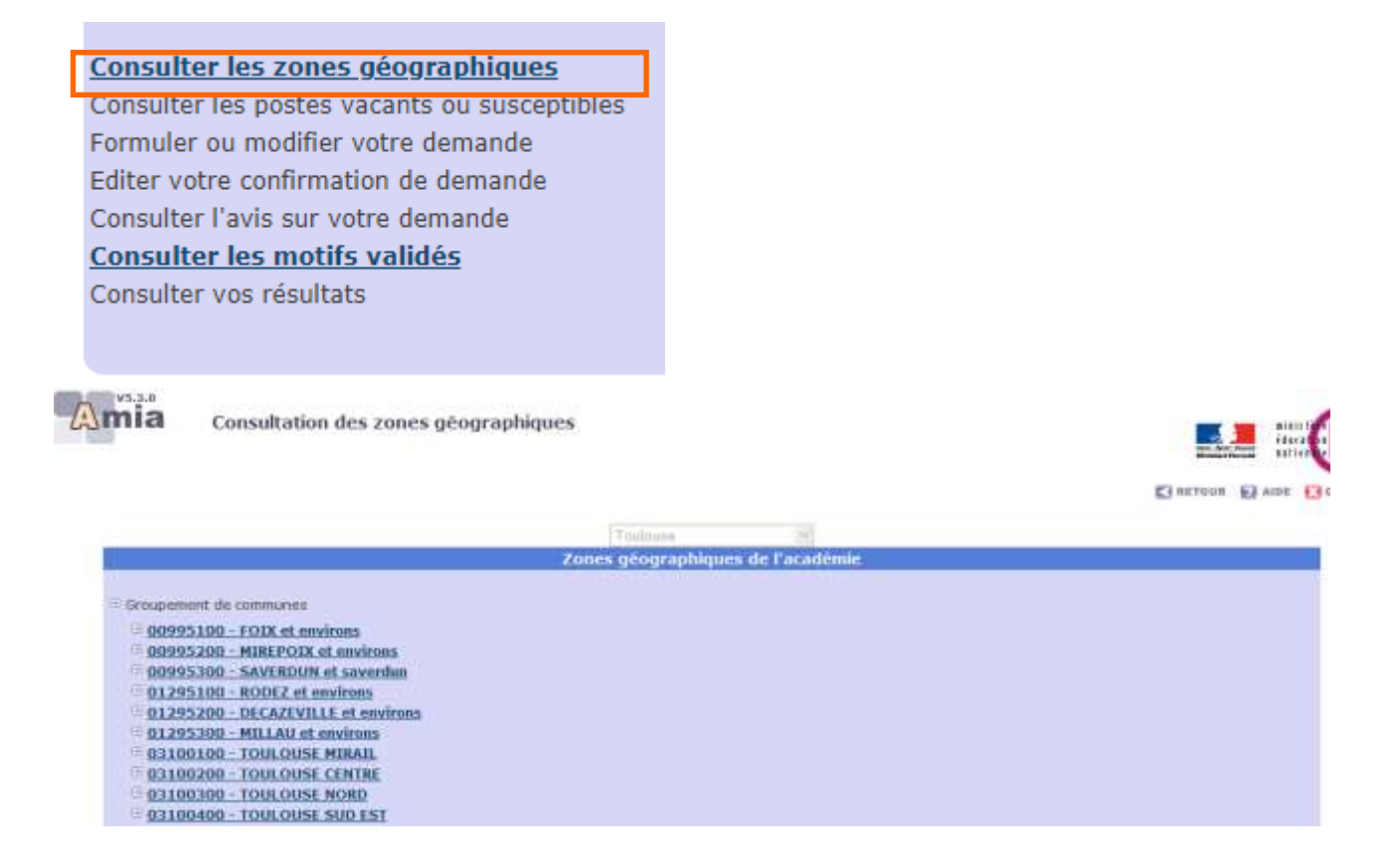

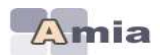

### V. <u>Consulter les postes vacants ou susceptibles</u>

- La consultation des postes vacants s'effectue par :
  - **Type de poste** (Fléchés ou Poste de type Profilé = PPr, en fonction de l'opération de mutations à laquelle vous participez)
  - Académie ou Département : choisir parmi la liste proposée
  - Nature de support
  - Spécialité

Consulter les zones géographiques <u>Préinscription au mouvement</u> <u>Consulter les postes vacants ou susceptibles</u> <u>Formuler ou modifier votre demande</u> <u>Editer votre confirmation de demande</u> <u>Consulter vos résultats</u>

### $\rightarrow$ Affichage de la liste des postes vacants

• Le nombre de postes vacants correspondant à votre sélection est affiché.

| laniles |     |                     | Transfilme die 1 & 2                                 |                   | Pag    |              |
|---------|-----|---------------------|------------------------------------------------------|-------------------|--------|--------------|
| Cele .  | -   | TickAccount         | Canadyleidigaes                                      | Pattan<br>vacants | Poster | 1007° 10     |
| 0000142 | 1.6 | COLLEGE VICTOR HEGO | C. Solcial M. Castrar repletate<br>C. supplicat. (1) | 1.41              |        | 25<br>Grants |
|         | -   | COLLEGE COMPLEX MAD | - Several Conternation                               | 1                 |        | ja<br>Stonja |

# $\rightarrow$ Edition de la liste des postes

Cliquez sur le bouton « Imprimer » pour imprimer, au format PDF, la liste des postes vacants sélectionnée.

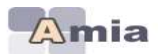

#### LISTE DES POSTES POUR 'MOUVEMENT DES SAENES' - ANNEE 2013

#### POSTE PRÉCIS

#### NATURE(S) DE SUPPORT : SAENES SPECIALITE(S) : TOUTES

| Code     | Etablissement et spécialité                                                                          | Postes vacants | NBI | ZEP / SENS |
|----------|----------------------------------------------------------------------------------------------------|----------------|-----|------------|
| 0312093G | LYCEE GENERAL ET TECHNOLOGIQUE INTERNATIONAL VICTOR HUGO<br>COLOMIERS<br>Non gestionnave<br>Nam lage | а              |     |            |
|          | Postes précis : Etablissement calégorie 2                                                            |                |     |            |
| 0012139G | COLLEGE GAMILLE CLAUDEL<br>LAUNAGUET<br>Gestion materialis<br>Logement : F4                          | 9              |     |            |
|          | Postes précis : Etablissement catégorie 27 part F PFR catégorie 3                                    |                |     |            |
| 03127006 | COLLEGE JEAN DIEUZAIDE<br>PEDHBORNIEU<br>Non geschniete<br>Non lage                                  | 9              |     |            |
|          | Postes précis : Part F PPR catégorie 1                                                               |                |     |            |
| 0912220V | COLLEGE DANIEL SORANO<br>PINS JUSTARET<br>Non destonaire<br>Non loge                                 | i.             |     |            |
|          | Postes précis : Etubissement catégorie 3                                                             |                |     |            |
| 03117220 | COLLEGE ROMAIN ROLLAND<br>ST JEAN<br>Non gestormaire<br>Non loge                                     | 3              |     |            |
|          | Postes précis : Part F PFR catégorie 1                                                               |                |     |            |
| 0310038V | LYCEE POLYVALENT BELLEVUE BELLEVUE<br>TOULOUSE<br>Non gestionnave<br>Logement: #3                    | 21             |     |            |
|          | Postes précis : Etablissement catégorie 5                                                            |                |     |            |
| 0310038Y | LYCEE POLYVALENT BELLEVUE BELLEVUE<br>TOULOURE<br>Non gestometre<br>Non lage                         | Ť              |     |            |
|          | Postes précis : Part F PFR calégorie 1                                                               |                |     |            |

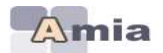

### VI. Formuler ou modifier votre demande

Consulter les zones géographiques Préinscription au mouvement Consulter les postes vacants ou susceptibles Formuler ou modifier votre demande Editer votre confirmation de demande Consulter vos résultats

Après identification par votre NUMEN et date de naissance (lors de votre 1<sup>ère</sup> connexion), vous obtenez un écran vous permettant de consulter votre dossier.

<u>Important</u> : Une adresse mail professionnelle ou personnelle doit être obligatoirement renseignée pour que votre candidature soit prise en compte. Cliquer sur le bouton « Modifier votre dossier » afin de la renseigner ou de la modifier.

| -                                                                                                    | a pre sustant antipisante venerala.                                                                                                    | _                                                                                                    | ( was president or (                                                                                                    |
|----------------------------------------------------------------------------------------------------|----------------------------------------------------------------------------------------------------|----------------------------------------------------------------------------------------------------|----------------------------------------------------------------------------------------------------|
| Nom, prénom<br>Né(e) le<br>Académie<br>Staglaire<br>Grade<br>Spécialité<br>Position<br>Echelon<br>Nombre d'enfants<br>No enfants pour | Touloiste<br>Non<br>secrétaire administratif de l'éducation nationale et de l'enseignement supérieur classe normale<br>(0541)<br>sans spécialité<br>en activité<br>07<br>2<br>5 | AGS<br>Educ, net,<br>Poste<br>Corps<br>Exercice ZEP<br>Exercice ZEP<br>Exercice PSE<br>Grade<br>Catégorie A<br>Catégorie B<br>Catégorie C | 15 a. 00 m. 00 j.<br>15 a. 00 m. 00 j.<br>08 a. 00 m. 00 j.<br>Non<br>Non<br>09 a. 00 m. 00 j.<br>09 a. 00 m. 00 j.<br>09 a. 00 m. 00 j.<br>09 a. 00 m. 00 j.<br>07 a. 00 m. 00 j.<br>07 a. 00 m. 00 j. |
| barème                                                                                                    | Affectation principale actualle                                                                                                    |                                                                                                    |                                                                                                    |
| Leu d'affectation<br>Modalité<br>Nature de sispport<br>Spécialité<br>Logement<br>Quotité                                              | 0120028K - COLLEGE DENYS PUECH ST BENEZ D'OLT<br>Affectation à thre défendér<br>Secrétaire administratif<br>gestion motérielle<br>FS<br>100 %                                   |                                                                                                    |                                                                                                    |
| f-mail                                                                                                    | Adresse electronique                                                                                                    |                                                                                                    |                                                                                                    |
| Adresse<br>Code postal et ville<br>Pays                                                                                               | Advesse d'enviri<br>HOTEL DE VILLE<br>FRANCE                                                                                                    | Domicile<br>Bureau<br>Portable                                                                                                    | Téléphones                                                                                                    |
|                                                                                                    | Creer white demande Morafier write donner                                                                                                    |                                                                                                    |                                                                                                    |

Pour saisir une demande de mutation, vous devez cliquer sur le bouton <u>« Créer votre</u> demande »

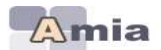

Oneroue Barre Ba

# ACADEMIE de TOULOUSE

# Vous devez cochez alors <u>un ou plusieurs motifs</u> dans la limite du nombre de motifs autorisés.

- **IMPORTANT :** joindre OBLIGATOIREMENT les justificatifs en vue d'obtenir le cas échéant la priorité légale ou le critère supplémentaire.

|                                                                                                    |                                                                                                    | CINCTON 6      | 3 |
|----------------------------------------------------------------------------------------------------|----------------------------------------------------------------------------------------------------|----------------|---|
|                                                                                                    | Selection du motif de la candidatore pour Ame Azonis CANOLE                                                                                                    |                |   |
|                                                                                                    | Average an events proceeds to special statements and a statement and or resolution.                                                                                                    |                |   |
|                                                                                                    |                                                                                                    |                |   |
| UI Conversioned pressworthe                                                                                                    |                                                                                                    |                |   |
| Rapprochament die spichett.                                                                                                    |                                                                                                    |                |   |
| D travalleer taxbase                                                                                                    |                                                                                                    |                |   |
| C Publicate de la selle                                                                                                    |                                                                                                    |                |   |
| D CHH                                                                                                    |                                                                                                    |                |   |
| C Henry do 1810 house                                                                                                    |                                                                                                    |                |   |
| 🖌 fanctions salatifaine.                                                                                                    | <ul> <li>Salak de la direk de la staturation (ACMMUL), esc. MULL/2011)</li> <li>Subak de la direk de directemente ( accessing accessing (ACMMUL), max MULL/2011), (BCB000)</li> <li>Subakter de la direk de directemente ( accessing accessing (ACMMUL), max MULL/2011), (BCB000)</li> <li>Subakter de la pela encapit. ( )</li> </ul>                                                               |                |   |
|                                                                                                    | Azatr                                                                                                    |                |   |
| <sup>7</sup> Othine Bio & la ultration de familie - mentos de l'astrolid a<br><sup>6</sup> Othine Bio anic caractéristiques du poste occupé ; effectié<br>familieurs. Il Partici pour la Guidelinge ou poste en internet. | emploto sociales (parte partuale, parte obuvies, d'uni de viellaise eventor de l'autorité parentine releve<br>or data un avrice nu ce distinguent studi d'invaste (recurrent inter à gentre discussionne) en avres programmes consensait des difficieles parentines de nominement traie nome, pe<br>contra l'effectes : une centre de seconde de autorité contractement de l'autorité de nominement. | na an 1014 (58 |   |

## Après validation, vous obtenez alors l'écran suivant :

|              |                                                         |                                                                    | Mme AOUNI CAROLE                    |               |                   |          |
|--------------|---------------------------------------------------------|--------------------------------------------------------------------|-------------------------------------|---------------|-------------------|----------|
|              | Date d'o                                                | igistremant de la demanda : 12 Décordire 2018                      |                                     |               |                   |          |
|              |                                                         | Ter                                                                | ninet is demandeEngemmer is demande |               |                   |          |
|              |                                                         |                                                                    | Notë(s) de la candidature           |               |                   |          |
|              | <ul> <li>Rapproduces</li> <li>Caracities sul</li> </ul> | le cartolet<br>Saires                                              |                                     |               |                   |          |
|              | 1 Ses                                                   | le la durée de détechement/ dispunibilité / congé garental : 02/00 | 100                                 |               |                   |          |
|              |                                                         |                                                                    | Matile                              |               |                   |          |
|              |                                                         |                                                                    |                                     |               |                   |          |
| éléments     |                                                         |                                                                    |                                     |               |                   |          |
| Nector • Act | lat 🔹 🖬                                                 |                                                                    |                                     |               |                   |          |
|              | Reng Code v                                             | u 1.bella                                                          |                                     | Type de paste | Logement SpèciaRé | Voen lið |

1

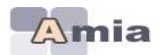

### Ajouter un ou plusieurs vœux

### Pour ajouter un vœu, vous devez cliquer sur le bouton « Ajouter un voeu »

Après chaque saisie de vœu, vous pouvez revenir sur la liste des vœux grâce au bouton RETOUR (en haut à droite de l'écran).

### IMPORTANT : vous pouvez saisir au maximum, 6 vœux

Un vœu est caractérisé par :

- Type de poste :
  - Poste fléché (PF) : C'est un vœu sur un établissement fléché ou bien sur TOUS les postes d'une zone géographique (Académie, Département, Groupement de communes, Commune).
  - Poste profilé (PPr) : C'est un vœu soit sur un poste en université, soit sur tout autre type de poste profilé, pour lequel des compétences spécifiques sont recherchées.

### Particularités pour les agents souhaitant muter en université

Vous pouvez postuler sur les postes vacants en universités : ils sont accessibles seulement si vous sélectionnez le type de poste = «PPr».

Les vœux que vous formulerez sur ce type de poste et sur l'établissement précis représentant l'université seront classés automatiquement en vœu de rang 1.

Si vous saisissez 2 vœux sur 2 universités, ils seront respectivement placés en rang 1 et 2. Vous pourrez intervertir le rang des vœux PPr entre eux mais ne pourrez, en aucun cas, les placer après un vœu fléché sur un établissement (autre qu'une université) ou après un vœu large (sur une commune, par exemple).

Les vœux que vous formulerez sur des postes vacants de type «PPr» en université seront examinés prioritairement et les affectations sur ce type de postes seront prononcées après avis du président de l'Université.

**VŒUX LIES :** Vous souhaitez, dans ce cas, lier vos vœux à ceux d'un autre agent ATSS participant à la même opération de mutations.

### Aide à la saisie sur les zones « code » ou « libellé »

Lorsque vous saisissez un vœu, vous pouvez sélectionner une partie du code du vœu (ex : 031 pour un établissement de l'académie de Toulouse) ou une partie du libellé (ex : Lycée Fermat) afin que l'application vous propose la liste des code/libellés associés.

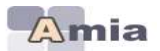

| 4          |                                                                                                    |                                                                                                    | Création d'un voeu   |                               |          |                                   |          |
|------------|----------------------------------------------------------------------------------------------------|----------------------------------------------------------------------------------------------------|----------------------|-------------------------------|----------|-----------------------------------|----------|
|            |                                                                                                    | Type de vole : Posis fecta •<br>Type de vole : Etabournet •<br>Code : me libelle :<br>Spécialité : Selectorner •<br>Logement : Sélectorner • | Madar Accade         |                               |          |                                   |          |
| Amia       | Candidature                                                                                                    |                                                                                                    |                      |                               |          | E RETOUR D AN                     | É.       |
|            | Date d'enregistrement e                                                                                                    | Mme<br>de la donsande : 17 Avri 2013                                                                                                    |                      |                               |          |                                   |          |
|            |                                                                                                    | Terminer in demande                                                                                                    | Supprimer la demande |                               |          |                                   |          |
|            |                                                                                                    | Motif(s) de                                                                                                    | la candidature       | _                             |          |                                   |          |
|            | Convenance pers                                                                                                    | somele                                                                                                    |                      |                               |          |                                   |          |
|            |                                                                                                    |                                                                                                    |                      |                               |          |                                   |          |
|            |                                                                                                    | (M                                                                                                    | and                  |                               |          |                                   |          |
| 1 éléments |                                                                                                    |                                                                                                    |                      |                               |          |                                   | -        |
| Sélector   | Action 🚽 📷                                                                                                    |                                                                                                    |                      |                               |          |                                   |          |
| JOECHUN -  |                                                                                                    |                                                                                                    |                      |                               |          |                                   |          |
|            | Rang Code voeu<br>1 Etabliseeme<br>01211200                                                                                                    | Libellé     COLLEGE LOUIS DENAVROUZE ESPALION                                                                                                |                      | Type de posto<br>Poste prácis | NON LOGE | Spécialité<br>NON<br>GESTRONNAIRE | Voeu liê |
|            |                                                                                                    |                                                                                                    |                      |                               |          | SPECIAL SPECIAL                   |          |
| Y          |                                                                                                    |                                                                                                    |                      |                               |          |                                   |          |
| *          |                                                                                                    |                                                                                                    |                      |                               |          |                                   |          |
| Action     | Ut                                                                                                    | tiliser la fenêtre ACTIONS pour :                                                                                                    |                      |                               |          |                                   |          |
| A location | •                                                                                                    | AJOUTER un autre vœu                                                                                                    |                      |                               |          |                                   |          |
| Succession | -                                                                                                    | SUPPRIMER un vœu déjà créé                                                                                                    |                      |                               |          |                                   |          |
| Suppl      | and the second second s | ,                                                                                                    |                      |                               |          |                                   |          |

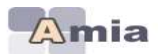

Tant que le serveur est ouvert, <u>vous pouvez revenir sur votre demande de mutation</u> pour ajouter/modifier/supprimer/intervertir l'ordre de vos vœux.

**NB** : !!assurez-vous de bien valider la saisie de vos vœux en cliquant sur « Valider » à la fin de chaque création de vœu. Un retour arrière depuis le navigateur par exemple peut invalider la saisie de vos vœux qui ne seront pas pris en compte !!

| mi    | a            | Cand      | idature                   |                                                                     |                      |                      |             |                     |
|-------|--------------|-----------|---------------------------|---------------------------------------------------------------------|----------------------|----------------------|-------------|---------------------|
|       |              |           |                           |                                                                     |                      |                      |             | ET NETTONE ET AIDE  |
| 2     |              |           |                           | Mare                                                                |                      |                      |             |                     |
|       |              | Date d'er | nregistrement de          | la demande : 12 Avril 2013                                          |                      |                      |             |                     |
|       |              |           |                           | Terminer is demande                                                 | Supprimer in demande |                      |             |                     |
| E.    |              |           |                           | Motif(s) de la                                                      | candidature          |                      |             |                     |
| ómen  | ŧc.          |           |                           | Mon                                                                 | 1 <del></del>        |                      |             |                     |
| enten | . <b>*</b> [ | Action    |                           |                                                                     |                      |                      |             |                     |
|       |              | Rand      | Code voeu                 | Libellé                                                             |                      | Type de poste        | Logement    | Spécialité Vor      |
| 3     |              | 1         | Etablissement<br>0121126N | COLLEGE LOUIS DENAYROUZE ESPALION                                   |                      | Poste présis         | NON LOGE    | NON<br>GESTIONNAIRE |
| 51    | -            | 2         | Académie<br>016           | Toulouse                                                            |                      | Poste précis         | INCOFFERENT | INDIFFERENT         |
|       | 4            | -         | Etablissement             | INCREMENT AT TECHNOLOGIOUS BORDE RA                                 | SSE CASTRES          | Posta prácia         | TOUT POSTE  | INFORTEDCAT         |
|       | /            | 3         | 0010959C                  | a form the first of the off the off the off the off the off the off |                      | 2000 Colored Colored | LOGE        | STRUET ENCON        |

En cliquant sur ces flèches, vous pouvez changer l'ordre de priorité de vos vœux

**IMPORTANT :** Le bouton <u>« Terminer la demande »</u> (retour à la page d'accueil) n'a aucune conséquence sur la prise en compte effective de votre demande de mutation. Cette fonctionnalité est utile pour les opérations de mutations de la Centrale où certains agents peuvent participer à 2 opérations de mutations (ex : opération de mutations des attachés, opération de mutations des attachés en Outre-Mer)

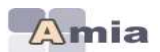

# VII. Editer votre demande de confirmation

### Cliquer sur le bouton « Editer votre confirmation »

Consulter les zones géographiques Préinscription au mouvement Consulter les postes vacants ou susceptibles Formuler ou modifier votre demande Editer votre confirmation de demande Consulter vos résultats

| Amia                                                                                                    | Mouvement des SAENES 🤉 Edition confirmation demande                                                                                                    |                                          | Nitt Carlos                                                                                                    |
|----------------------------------------------------------------------------------------------------|----------------------------------------------------------------------------------------------------|------------------------------------------|----------------------------------------------------------------------------------------------------|
|                                                                                                    | Marc                                                                                                    |                                          | E RETOUR D AUSE ES AUSE                                                                                                    |
|                                                                                                    | Cliquer sur le houtun ci-dessous pour éditor la car<br>Édor voire confr                                                                                                    | ufirmation de vot                        | re demande de mutation                                                                                                    |
| Avis de<br>Cette confirm                                                                                                    | MINSTERE DE L'EDUCATION NATIONALE<br>Rectorat de l'académie de TOULOUSE<br>D.P.A.E. 2<br>confirmation de participation au Mouvement des SAENES<br>Année 2013                                                                                                    | Nom d'u<br>Nom de<br>Prénom :<br>Adresse | Isage :<br>familie :<br>ANNE<br>: HOTEL DE VILLE<br>GENIEZ D OLT<br>ant être retournée à la                                                                                                    |
| de la demai<br>Numen :<br>Date de nais<br>Situation de fi<br>Nombre d'en<br>Numéro de tr<br>Grade : 054<br>Libellé : secre<br>classe norma<br>Spécialité de<br>Affectation :<br>Spécialité du<br>Modalité d'a | par le vole metalomple pour le 16 avril 2013 au plus taru, r<br>nde devra figurer sur l'imprimé et être signée.<br>sance :<br>fants : 2<br>éléphone personnel :<br>1<br>étaire administratif de l'éducation nationale et de l'enseigneme<br>le<br>recrutement : sans spécialité<br>COLLEGE DENYS PUECH<br>support occupé gestion matérielle<br>ffectation ; TPD | nt supérieur                             | Ancienneté poste : 08a 00m 00j<br>Ancienneté corps : 09a 00m 00j<br>Ancienneté générale : 15a 00m 00j<br>Exercice en ZEP ou zone sensible : Non<br>Position actuelle : en activité<br>Logement : F5 |
| En cas de mo                                                                                                    | dification des données ci- dessus, veuillez fournir un justificatif.                                                                                                    |                                          |                                                                                                    |
| Motif de la d                                                                                                    | emande : Convenance personnelle                                                                                                    |                                          | ]                                                                                                    |
| Informations à                                                                                                    | compléter par le candidat en cas de rapprochement de conjoint ou s                                                                                                    | de mutation co                           | ndtionnele                                                                                                    |

Date du mariage ou du début de vie commune (PACS ou concubinage) :

Nom et prénom du conjoint :

Profession ou grade du conjoint :

Date du début de l'activité:

Adresse de l'employeur :

Préciser le motif en cas de mutation conditionnelle :

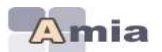

# VIII. Consulter l'avis sur votre demande

Consulter les zones géographiques Consulter les postes vacants ou susceptibles Formuler ou modifier votre demande Editer votre confirmation de demande Consulter l'avis sur votre demande Consulter les motifs validés

Consulter vos résultats

Avis sur votre candidature – attaché d'administration. Votre candidature au mouvement « Mouvement Inter-académique des AAE » a reçu un **AVIS FAVORABLE**.

### IX. Consulter les motifs validés

Consulter les zones géographiques Consulter les postes vacants ou susceptibles Formuler ou modifier votre demande Editer votre confirmation de demande Consulter l'avis sur votre demande Consulter les motifs validés

Consulter vos résultats

| Consultation des motifs validés |                           |                                        |               |          |  |  |  |
|---------------------------------|---------------------------|----------------------------------------|---------------|----------|--|--|--|
|                                 |                           |                                        |               |          |  |  |  |
| Rang                            | Code voeu                 | Libelé                                 | Type de poste | Voeu lië |  |  |  |
| 1                               | Etablissement<br>03100940 | RECTORAT ACADEMIE DE TOULOUSE TOULOUSE | Poste fléché  |          |  |  |  |
|                                 |                           | 🖯 Rapprochement de conjoint            |               |          |  |  |  |
|                                 |                           |                                        |               |          |  |  |  |

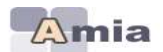

# X. <u>Consulter les résultats</u>

Consulter les zones géographiques Préinscription au mouvement Consulter les postes vacants ou susceptibles Formuler ou modifier votre demande Editer votre confirmation de demande Consulter vos résultats

# XI. Préinscription à l'opération de mutations

Consulter les zones géographiques Préinscription au mouvement Consulter les postes vacants ou susceptibles Formuler ou modifier votre demande Editer votre confirmation de demande Consulter vos résultats

Cette option est accessible si l'académie la définie sur le planning de l'opération de mutations. Ainsi, pendant la période d'ouverture de cette étape, vous devez obligatoirement vous préinscrire au préalable afin que vous participiez à cette opération de mutations intra de l'académie concernée.

### XII. Vous préinscrire

Vous pouvez vous préinscrire : vous préinscrire

<u>Cette préinscription est obligatoire pour toute demande de mutation dans l'objectif de changer</u> <u>d'académie.</u> Elle apparait sur votre dossier si vous êtes autorisé à vous préinscrire à des opérations de mutations Intra-Académiques organisées dans d'autres Académies.